## Modifier un modèle de périphérique

Publié: 2023-09-19

Le système ExtraHop observe le trafic réseau sur les périphériques pour déterminer automatiquement la marque et le modèle du fournisseur, mais vous pouvez modifier manuellement le modèle du périphérique.

Voici quelques considérations importantes concernant la modification d'un modèle de périphérique :

- Les dispositifs sont automatiquement ajoutés et supprimés des groupes de dispositifs dynamiques avec des critères basés sur les modèles de dispositifs.
- Vous pouvez modifier un modèle de dispositif à partir des capteurs et des consoles. Lorsque le dispositif est mis à jour sur une console, la modification est synchronisée avec les capteurs connectés. Toutefois, la modification n'est pas synchronisée entre les capteurs individuels et la console connectée.

## Avant de commencer

Vous devez disposer de droits d'écriture complets 🗗 ou supérieurs.

- 1. Connectez-vous au système ExtraHop via https://<extrahop-hostname-or-IP-address>.
- 2. En haut de la page, cliquez sur Assets.
- 3. Cliquez sur **Dispositifs** dans le volet de gauche, puis sur le tableau **Dispositifs actifs**.
- Filtrez la liste des dispositifs pour trouver celui que vous recherchez, puis cliquez sur son nom. La page Présentation du dispositif s'affiche et présente l'activité du trafic et du protocole pour le dispositif sélectionné.
- 5. Cliquez sur Modifier les propriétés.
- Dans la section Modèle de dispositif, sélectionnez l'une des options suivantes :
  Option Description

Auto Sélectionnez cette option pour permettre au système ExtraHop de déterminer automatiquement la marque et le modèle du périphérique, qui apparaissent entre parenthèses. Personnalisé 1. Sélectionnez cette option pour spécifier manuellement la marque et le modèle du périphérique. 2. Cliquez sur **Spécifier une marque de** périphérique... et tapez le nom de la marque souhaitée. La liste déroulante affiche les margues correspondantes. 3. Sélectionnez une marque dans la liste déroulante ou saisissez un nom de marque personnalisé. 4. Cliquez sur Spécifier un modèle d'appareil... et saisissez le nom du modèle souhaité. Si vous avez sélectionné une marque existante, la liste déroulante affiche les modèles correspondants à cette marque. 5. Sélectionnez un modèle dans la liste déroulante ou saisissez un nom de modèle personnalisé. 7. Cliquez sur Enregistrer.

© 2023ExtraHop Networks, Inc. Tous droits réservés.